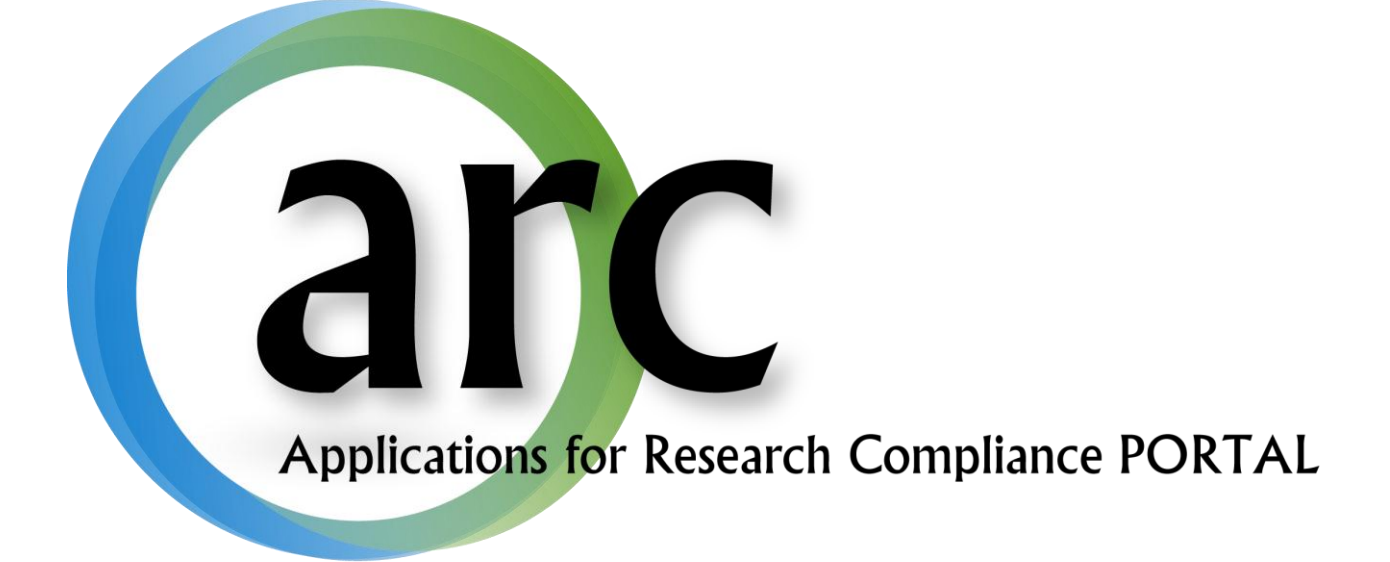

# eCOI Interest Inventory Manual

This guide serves to aid in creating and submitting the conflict of interest inventory.

# **Table of Contents**

| Welcome to ARC                         | 2  |
|----------------------------------------|----|
| What is an Interest Inventory?         | 3  |
| Accounts                               | 3  |
| New Account Registration               | 3  |
| Log In                                 | 4  |
| Forgot Your User Name or Password?     | 4  |
| Account Changes                        | 5  |
| Conflict of Interest Inventory         | 5  |
| Creating the Interest Inventory        | 5  |
| Working with Smart Forms               | 6  |
| Completing the eCOI Interest Inventory | 7  |
| Submitting the Interest Inventory      | 9  |
| Post-Submission                        | 9  |
| Responding to Requested Revisions      | 10 |
| Updating your Interest Inventory       | 10 |
| Annual Review                          | 11 |

## Welcome to ARC

Our on-line *ARC* system streamlines the process of submitting, approving, tracking, and managing eIRB eCOI, and eIACUC applications.

ARC is available via Internet connection 24 hours a day, 7 days a week.

If you have any questions about the ARC system, the ARC Help Desk is available during regular business hours at (813) 974-2880 and by email at <u>RSCH-arc@usf.edu</u>.

## What is an Interest Inventory?

Effective August 24, 2012, all investigators who are funded by or anticipate funding by PHS and Certain Federal Agencies, Foundations or Extramural Sponsors are required to complete a new COI Interest Inventory. The interest inventory application guides you through required training then through the process of disclosure of applicable interests and their relationship to your institutional responsibilities. Only one interest inventory application can be submitted per ARC account.

# Accounts

In order to create and submit applications in ARC, you will first need to obtain an account by submitting a new user registration request.

#### **New Account Registration**

To open your new *ARC* account:

- 1. Go to the ARC Web Site: <u>https://ARC.research.usf.edu/prod/</u>
- 2. Click **Register Here** on the right hand side of the page.

| USF UNIVERSIT                                  | Y OF' arc                                                                                                    | Login                                                                                                    |
|------------------------------------------------|----------------------------------------------------------------------------------------------------|----------------------------------------------------------------------------------------------------|
| Home                                           |                                                                                                    |                                                                                                    |
| Home                                           |                                                                                                    |                                                                                                    |
| Institutional Animal Care<br>and Use Committee | Home                                                                                                    | Need an account?                                                                                                    |
| Research Conflict of Interest                  |                                                                                                    | Register Hore                                                                                                    |
| Institutional Review Board                     | Welcome, The Division of Research Integrity & Compliance administers key research-<br>related assurance and compliance programs required by federal and state agencies                                                                                           | Have an account?                                                                                                    |
| What's New                                     | and programs for the conduct of research at USF. This site enables the division to<br>manage all aspects of the Institutional Review Board process.                                                                                                    |                                                                                                    |
| Training Materials                             | manage an appete of the monatorial review board process.                                                                                                    | User Name:                                                                                                    |
| Regulation and Guidance                        | Full AAHRPP Accreditation! With this prestigious distinction, USF joins an elite<br>group of top research universities and becomes the first AAHRPP accredited<br>university in Florida which has its Human Research Protection Program accredited by<br>AAHRPP. | Password:                                                                                                    |
| Contact Us                                     |                                                                                                    | Log In                                                                                                    |
|                                                |                                                                                                    | Need Help?                                                                                                    |
|                                                |                                                                                                    | Forgot Password                                                                                                    |
|                                                |                                                                                                    | Forgot User Name                                                                                                    |
|                                                |                                                                                                    |                                                                                                    |
|                                                | ARC Help Desk (eIRB, eCOI, eIA<br>Mail: 12901 Bru                                                                                                    | Division of Research Integrity & Compliance<br>ACUC): (813) 974-2880 - E-Mail: <u>rsch-arc@usf.edu</u><br>Ice B. Downs Blvd, MDC35, Tampa, FL 33612-4799 |
|                                                | Copyright © 201                                                                                                    | 1, University of South Florida. All rights reserved                                                                                                    |

- 3. Complete the required fields (\*) and provide your USF Net ID, Employee ID, and USF or affiliate email address.
- 4. Select all relevant roles, such as Study Staff, PI, Department Approver, etc.
- 5. Click **Register.**
- 6. Within two business days your new account will be activated and you will receive an e-mail containing your account information (i.e., User Name & Temporary Password).

#### Log In

- 1. Type your **User Name** in the login section on the right side of the *ARC* screen.
- 2. Type in your **Password.**
- 3. Click Log In.

| USF UNIVERSIT<br>SOUTH FLO                                                                                                    | Y OF' ACC                                                                                                    | Login                                                                                                    |
|----------------------------------------------------------------------------------------------------|----------------------------------------------------------------------------------------------------|----------------------------------------------------------------------------------------------------|
| Institutional Animal Care<br>and Use Committee<br>Research Conflict of Interest<br>Institutional Review Board<br>What's New<br>Training Materials<br>Regulation and Guidance<br>Contact Us | <ul> <li>Home</li> <li>Welcome, The Division of Research Integrity &amp; Compliance administers key research-<br/>related assurance and compliance programs required by federal and state agencies<br/>and programs for the conduct of research at USF. This site enables the division to<br/>manage all aspects of the Institutional Review Board process.</li> <li>Full AAHRPP Accreditation! With this prestigious distinction, USF joins an elite<br/>group of top research universities and becomes the first AAHRPP accredited<br/>university in Florida which has its Human Research Protection Program accredited by<br/>AAHRPP.</li> </ul> | Need an account?<br>Register Here<br>Have an account?<br>User Name:<br>2 Password:<br>3 Log In<br>Need Help?<br>Forgot Password<br>Forgot User Name                                                           |
|                                                                                                    | ARC Help Desk (eIRB, eCOI, eIA<br>Mail: 12901 Bru<br>Copyright © 2011                                                                                                    | Division of Research Integrity & Compliance<br>CUCJ: (813) 974-2880 - E-Mail: <u>rsch-arc@usf.edu</u><br>ce B. Downs Blvd, MDC35, Tampa, FL 33612-4799<br>I, University of South Florida. All rights reserved |

## Forgot Your User Name or Password?

If you ever forget your account credentials, you can have them emailed to you on the ARC Home page.

#### 1. The Forgot Password and Forgot User Name options are available under Need Help?.

| USF UNIVERSIT                                  | Y OF RIDA                                                                                                    | Login                                                                                                    |
|------------------------------------------------|----------------------------------------------------------------------------------------------------|----------------------------------------------------------------------------------------------------|
| Home                                           |                                                                                                    |                                                                                                    |
| Home                                           |                                                                                                    |                                                                                                    |
| Institutional Animal Care<br>and Use Committee | Home                                                                                                    | Need an account?                                                                                                    |
| Research Conflict of Interest                  |                                                                                                    | Register Here                                                                                                    |
| Institutional Review Board                     | Welcome, The Division of Research Integrity & Compliance administers key research-<br>related assurance and compliance programs required by federal and state agencies | Have an account?                                                                                                    |
| What's New                                     | and programs for the conduct of research at USF. This site enables the division to<br>manage all aspects of the Institutional Review Board process.                    |                                                                                                    |
| Training Materials                             | manage an appelle of the institutional Norion Deala proceed.                                                                                                    | User Name:                                                                                                    |
| Regulation and Guidance                        | Full AAHRPP Accreditation! With this prestigious distinction, USF joins an elite                                                                                       | Password:                                                                                                    |
| Contact Us                                     | university in Florida which has its Human Research Protection Program accredited by<br>AAHRPP.                                                                         | Log In                                                                                                    |
|                                                |                                                                                                    | Need Help?<br>Forgot Password<br>Forgot User Name                                                                                                    |
|                                                | ARC Help Desk (eIRB, eCOI, eIA<br>Mail: 12901 Bru<br>Copyright © 201                                                                                                   | Division of Research Integrity & Compliance<br>CUC): (813) 974-2880 - E-Mail: <u>rsch-arc@usf.edu</u><br>ce B. Downs Bivd, MDC35, Tampa, FL 33612-4799<br>1, University of South Florida. All rights reserved |

- 1. If you select **Forgot user name?**, you will be prompted to confirm your email address. Once confirmed, your user name will be emailed to you.
- 2. If you select **Forgot password?**, you will be prompted to confirm your user name and email address. Once confirmed, a new temporary password will be emailed to you. Upon log in, you will be required to change your password.

If you have forgotten both your user name and your password, select **Forgot user name?** first as it only requires your primary email address. After receiving your username, you can select **Forgot password?**.

## **Account Changes**

It is important to keep your account information current. To make changes to your account, click your name in the upper right hand corner of your screen to open your account properties.

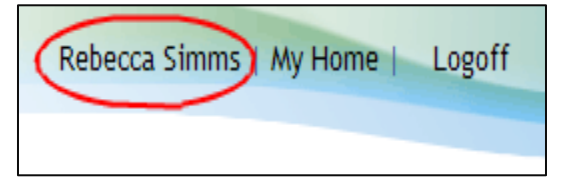

Then make the necessary changes and click **Apply**. **Note** - For changes to your department affiliation and assigned roles, you will need to contact the helpdesk.

To change your password, click on your name (as described above). On your Account page, click the **Account** tab. Type in your old password, your new password, and your new password again in their respective boxes. Click **Apply**.

# **Conflict of Interest Inventory**

All investigators who are funded by or anticipate funding by PHS and Certain Federal Agencies, Foundations or Extramural Sponsors are required to complete an Interest Inventory. Only one interest inventory can be created per ARC account.

## **Creating the Interest Inventory**

To complete your COI Interest Inventory, log into ARC at <u>https://arc.research.usf.edu/Prod</u>. You will be on your "Home Page." To create an Interest Inventory, select **New COI Interest Inventory** which can be found under the "Create" heading on the left hand side of the page.

| Page for Rebecca Simms                           |                                                                                                    |                                                     |                      |                     |                                |                     |                      |
|--------------------------------------------------|----------------------------------------------------------------------------------------------------|-----------------------------------------------------|----------------------|---------------------|--------------------------------|---------------------|----------------------|
| Study Staff                                      | Page for Rebec                                                                                                    | ca Simms<br>sonal Page, the startin                 | g point for all      | interactions v      | vith this site.                | Note the following: |                      |
| My Roles                                         |                                                                                                    |                                                     |                      |                     |                                |                     |                      |
| Study Staff<br>Quick Links                       | <ul> <li>Inbox - Items appearing here require immediate action by you to speed your submission through the review process. Click on link to access an item.</li> <li>Monitor - Check the progress of your submissions using the other tabs. Items under these tabs do not require any action by you</li> </ul> |                                                     |                      |                     |                                |                     |                      |
| ARC Training Materials                           |                                                                                                    |                                                     |                      |                     |                                |                     |                      |
| Division of Research Integrity<br>& Compliance   | Inbox         IRB         IACUC         Approved Studies         Profile         COI           Displays all items which require action by the study seam. Click on links for more information.         Click on links for more information.                                                                    |                                                     |                      |                     |                                |                     |                      |
| Human Subjects                                   | Filter by 🎱 ID                                                                                                    | -                                                   |                      | G                   | o Clear A                      | dvanced             |                      |
| Convert Paper Study                              | ID                                                                                                    | Name                                                | Date<br>Modified     | Туре                | Owner                          | State               | Last State<br>Change |
| Animal Subjects                                  | 😤 Pro00000269                                                                                                    | medical students                                    | 8/20/2012<br>5:24 PM | Study               |                                | Pre Submission      | 8/20/2012<br>5:22 PM |
| New IACUC Study                                  | () RE1_Pro00000025                                                                                                    | Reportable Event 1 for<br>IRB Study<br>#Pro0000025  | 8/20/2012<br>1:21 PM | Reportable<br>Event | Max (IRB<br>Staff),<br>Orlando | Pre Submission      | 8/20/2012<br>1:20 PM |
| New COI Interest      New COI Interest Inventory | 1 RE4_Pro00000133                                                                                                    | Reportable Event 4 for<br>IRB Study<br>#Pro00000133 | 8/17/2012<br>9:34 AM | Reportable<br>Event | Max (IRB<br>Staff),<br>Orlando | Pre Submission      | 8/8/2012<br>4:14 PM  |

This will bring you to the interest inventory **SmartForm**.

#### **Working with Smart Forms**

All applications in *ARC* use SmartForms which present only those questions that are relevant to your application. It is important that you respond to each question displayed on the SmartForms. Required fields are marked with a red asterisk **\***.

You can answer text questions by typing directly into the text box or by pasting in text from other documents. **Add** function allows you to attach relevant documents or select your answer from a prepopulated list depending on the question.

Navigation controls are located in the navigation bar at the top and bottom of each page. Use the **Continue** and **Back** buttons to move to the next or last-viewed screen.

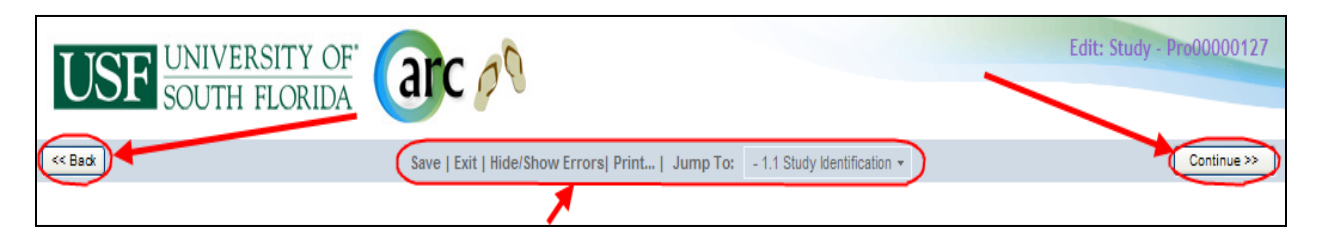

Use the SmartForm navigation controls instead of the controls in the browser bar (e.g., Internet Explorer, Firefox, Chrome, Safari, Opera).

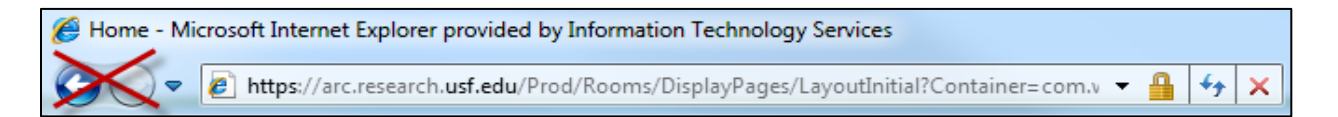

Save your application by clicking Save or Continue.

WARNING: The **Back** button does not save changes. After you enter or edit data on a screen, click **Save** before going **Back**!

Use **Exit** to close the application and return to that application's Workspace.

WARNING: Always Save before exiting!

Each section and question is numbered for easy navigation and reference. Numbering is consistent through all SmartForm applications; however, remember that only the relevant questions for each specific application are displayed.

Once new or revised data on a page has been saved, you can navigate directly to other sections and questions by using the **Jump To** drop-down menu. The title of the displayed page will be red. Items not relevant to this application will appear gray in the Jump To menu.

WARNING: After you enter or edit data on a screen, click **Save** before using **Jump To**! The Jump To menu does not save.

#### **Completing the eCOI Interest Inventory**

The Interest inventory begins with a training section which explains disclosure requirements, significant financial interests, and reporting requirements. Once you have progressed through the training pages, you will need to verify completion of the training by answering the affirmation statement in the Smartform.

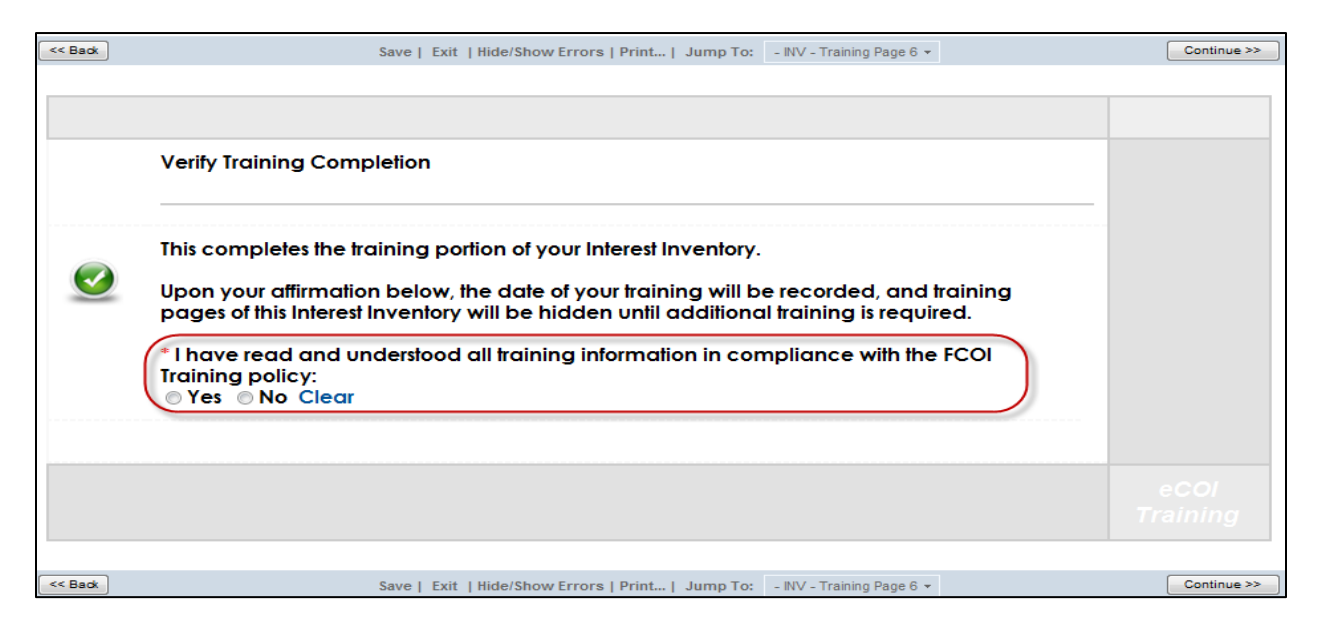

After the training portion, you are routed to the section on Significant Financial Interests. Select the type(s) of interest that apply. Based upon your answers, you will be routed to additional pages to detail these interests.

| << Back | Save   Exit   Hide/Show Errors   Print   Jump To: - INV - Significant Financial Interests -                                                                                                    | Continue >> |
|---------|----------------------------------------------------------------------------------------------------|-------------|
|         |                                                                                                    |             |
|         | Significant Financial Interests                                                                                                    |             |
|         |                                                                                                    |             |
| 2.1     | Please indicate which of the following Significant Financial Interests you (or an Immediate Family Member) have<br>had over the previous 12 months* that are Related to your Institutional Responsibilities (select all that apply): |             |
|         | Ownership Interest in an Entity Related to the Research                                                                                                    |             |
|         | Consulting                                                                                                    |             |
|         | Speaker's Bureau or Similar Speaking Engagements                                                                                                    |             |
|         | Advisory Boards                                                                                                    |             |
|         | Intellectual Property Interests                                                                                                    |             |
|         | Reimbursed or Sponsored Travel                                                                                                    |             |
|         | Paid Authorship                                                                                                    |             |
|         | Other COIs                                                                                                    |             |
|         | *For Reimbursed or Sponsored Travel, please also disclose any anticipated travel over the next 12 months                                                                                                    |             |
|         | Neither I nor any of my Immediate Family Members have had any Significant Financial Interests Related to my<br>Institutional Responsibilities within the previous 12 months.                                                         |             |
|         |                                                                                                    |             |

Once your interests have been added, questions are presented regarding current PHS funding. List all PHS-Funded research projects by selecting **Add**. Please include the project title, number, and PHS Awarding Agency.

| << Back | Save   Exit   Hide/Show Errors   Print   Jump To: - INV - PHS Funded Research Projects *                                                                                                    | Continue >> |
|---------|----------------------------------------------------------------------------------------------------|-------------|
|         |                                                                                                    |             |
|         |                                                                                                    |             |
|         | Current PHS Funding                                                                                                    | INV         |
|         |                                                                                                    | 3           |
|         |                                                                                                    |             |
| 3.1     | <ul> <li>Do you have any research projects that are currently funded by PHS and Certain Federal Agencies,<br/>Foundations or Extramural Sponsors?</li> <li>Please note that this question is not asking about proposed research, only funded projects.</li> <li>Yes No Clear</li> </ul> |             |
| 3.2     | Please list all PHS-Funded research projects:                                                                                                    |             |
|         | Add                                                                                                    |             |
|         | Title Project Number PHS Awarding Agency                                                                                                    |             |
|         | There are no items to display                                                                                                    |             |
|         |                                                                                                    |             |
|         |                                                                                                    |             |
|         |                                                                                                    |             |
|         |                                                                                                    | eCOI        |

Once you have completed the Interest Inventory SmarForm, save your progress and select "Exit" or "Finish" if you are on the last page of the SmartForm. This will bring you to the application's workspace where you can submit it for review.

## **Submitting the Interest Inventory**

After completing the Interest Inventory SmartForm, you can submit it for review by selecting the **Submit Interest Inventory** activity on the application's workspace.

| COI > Lilith Sternin-Crane's Interest | t Inventory                     |                                                           |                                                                     |                                 |                           |
|---------------------------------------|---------------------------------|-----------------------------------------------------------|---------------------------------------------------------------------|---------------------------------|---------------------------|
| Current State                         | Interest Invent                 | ory for: Lilith S                                         | Sternin-Crane (COI-000                                              | 00250)                          |                           |
| Unsubmitted                           | Date Last Submitted             | **PLEASE NOTE:<br>Please use the "S<br>submit for review. | Your Disclosure has not beer<br>Submit Interest Inventory" activity | n submitted**<br>on the left to | Expiration Date:          |
| View Differences                      | Current PHS-Funded<br>Projects? |                                                           | _                                                                   |                                 |                           |
| My Activities                         | Training Completion Date        |                                                           |                                                                     |                                 | Training Expiration Date: |
| DISC Submit Interest Inventory        |                                 |                                                           |                                                                     |                                 |                           |
| (Interest Inventory Template)         | History Disclosur               | res Change Log                                            | Reviewer Notes                                                      |                                 |                           |
|                                       | Activity                        |                                                           | Author                                                              | <ul> <li>Activity</li> </ul>    | Date                      |
|                                       | Interest Inve                   | entory Created                                            | Sternin-Crane, Lilith                                               | 8/3/2012 5                      | :22 PM EDT                |
|                                       |                                 |                                                           |                                                                     |                                 |                           |
|                                       |                                 |                                                           |                                                                     |                                 |                           |

Once you have submitted the Interest Inventory, the state will change to "Submitted." The workspace will also display your training completion and expiration dates and your Interest Inventory's expiration date.

| COI > Lilith Sternin-Crane's Interest Inventory |                                                                      |                               |                       |  |  |  |  |  |
|-------------------------------------------------|----------------------------------------------------------------------|-------------------------------|-----------------------|--|--|--|--|--|
| Current State                                   | nt State Interest Inventory for: Lilith Sternin-Crane (COI-00000250) |                               |                       |  |  |  |  |  |
| Submitted                                       | Date Last Submitted:                                                 | 8/22/2012 Expiration Date:    | 8/22/2013             |  |  |  |  |  |
| Delit COI                                       |                                                                      |                               |                       |  |  |  |  |  |
| Printer Version                                 | Current PHS-Funded<br>Projects?                                      | yes                           |                       |  |  |  |  |  |
| Differences                                     | Training Completion Date                                             | 8/22/2012 Training Expiration | on Date: 8/22/2015    |  |  |  |  |  |
| My Activities                                   |                                                                      |                               |                       |  |  |  |  |  |
| DISC Submit Changes                             | History Disclosures Change Log                                       | Reviewer Notes                |                       |  |  |  |  |  |
| (Interest Inventory Template)                   | Activity                                                             | Author                        | Activity Date         |  |  |  |  |  |
|                                                 | Project Snapshot Generated                                           | Sternin-Crane, Lilith         | 8/22/2012 3:21 PM EDT |  |  |  |  |  |
|                                                 | View Project Snapshot                                                |                               |                       |  |  |  |  |  |
|                                                 | DISC Interest Inventory Submitted                                    | Sternin-Crane, Lilith         | 8/22/2012 3:21 PM EDT |  |  |  |  |  |
|                                                 | (i) Interest Inventory Created                                       | Sternin-Crane, Lilith         | 8/3/2012 5:22 PM EDT  |  |  |  |  |  |

## **Post-Submission**

After submitting your interest inventory, it will no longer display in your Inbox. Instead, it will be listed under the **COI** tab of your home page.

#### **Responding to Requested Revisions**

A COI administrator can request revisions or additional information after reviewing your application. When revisions are requested, the application will return to your Inbox. To access the application:

- 1. Click the application Name in your ARC Inbox to open the application workspace.
- 2. Under the **Reviewer Notes** tab, you will find all notes that have been added. Each note provides a **Jump To** link that will take you to the page where the requested change needs to be made.

| His | story D              | sclosures                   | Change Log          | Reviewer Notes |          |                      |                      |                      |
|-----|----------------------|-----------------------------|---------------------|----------------|----------|----------------------|----------------------|----------------------|
|     | Filter by 🤇          | Туре                        | -                   |                | Go Clear | Advanced             |                      |                      |
|     | Туре                 |                             |                     |                |          | Reviewer             | Date<br>Created      | Date<br>Modified     |
|     | COI Chang<br>Jump To | e Request<br>VV - Significa | ant Financial Inter | rests          |          | COI<br>Administrator | 8/22/2012<br>4:14 PM | 8/22/2012<br>4:14 PM |
|     | Sample Re            | viewer note                 |                     |                |          |                      |                      |                      |
|     | 🖾 Respo              | nse Required                | // Click here to re | spond          |          |                      |                      |                      |
|     |                      |                             |                     |                |          |                      |                      |                      |

3. Respond to each change requested. Some changes may require changing your answer to a question in the SmartForm in addition to answering the note.

| << Back                    | Save   Exit   Hide/Show Errors   Print   Jump To: | - INV - Significant Financi | ial Interests 👻   | Continue >>       |
|----------------------------|---------------------------------------------------|-----------------------------|-------------------|-------------------|
| Reviewer Note     Previous |                                                   |                             |                   |                   |
| Filter by Type -           | Go Clear Advanced                                 |                             |                   |                   |
| Туре                       |                                                   | Reviewer                    | Date Created      | Date Modified     |
| COIA COI Change Request    |                                                   | COI                         | 8/22/2012 4:14 PM | 8/22/2012 4:14 PM |
| Sample Reviewer note       |                                                   | Administrator               |                   |                   |
| Response Required Clic     | ck here to respond                                |                             |                   |                   |

- 4. Be sure to **Save** before you **Exit** the SmartForm.
- 5. When you have completed all of the requests in the application workspace, you will need to submit the requested revisions via the **Submit Changes** activity.

| My Activities                 | History | Disclosures | Change Log | Revie |
|-------------------------------|---------|-------------|------------|-------|
| (Interest Inventory Template) | A       | ctivity     |            |       |

After you have submitted your response, the application will no longer be displayed in your Inbox, but will still be listed under the **COI** tab on your home page.

#### **Updating your Interest Inventory**

Your Interest Inventory can be updated at any time. To update your interest inventory, select **Edit COI** (1) to navigate to the SmartForm. Make any required changes, save, and exit to the application's

workspace. Select the **Submit Changes** (2) activity to file your changes. COI administrators will be notified that changes have been made to your interest inventory.

| COI > Lilith Sternin-Crane's Interest Inventory |                                   |                             |                       |  |  |  |  |
|-------------------------------------------------|-----------------------------------|-----------------------------|-----------------------|--|--|--|--|
| Current State                                   | Interest Inventory for: Lilith    | Sternin-Crane (COI-000002   | 50)                   |  |  |  |  |
| Submitted                                       | Date Last Submitted:              | 8/22/2012 Expiration Date:  | 8/22/2013             |  |  |  |  |
| Edit COI                                        | 1                                 |                             |                       |  |  |  |  |
| Printer Version                                 | Current PHS-Funded<br>Projects?   | no                          |                       |  |  |  |  |
| View Differences                                | Training Completion Date          | 8/22/2012 Training Expirati | ion Date: 8/22/2015   |  |  |  |  |
| My Activities                                   | History Disclosures Change Log    | Reviewer Notes              |                       |  |  |  |  |
| (Interest Inventory Template)                   | Activity                          | Author                      | C Activity Date       |  |  |  |  |
|                                                 | Project Snapshot Generated        | Sternin-Crane, Lilith       | 8/22/2012 3:21 PM EDT |  |  |  |  |
|                                                 | 💕 View Project Snapshot           |                             |                       |  |  |  |  |
|                                                 | DISC Interest Inventory Submitted | Sternin-Crane, Lilith       | 8/22/2012 3:21 PM EDT |  |  |  |  |
|                                                 | Interest Inventory Created        | Sternin-Crane, Lilith       | 8/3/2012 5:22 PM EDT  |  |  |  |  |

#### **Annual Review**

Your interest inventory must be reviewed on an annual basis. As the expiration date approaches, you will receive email notifications from the ARC system. Once you have received a notice, login to the ARC system and navigate to your interest inventory in the **COI** tab. The **Certify Annual Review** activity will be available to confirm that you have reviewed your interest inventory and that the information provided is accurate. After reviewing your interest inventory, select this activity to complete your renewal.

| Current State              | Interest Inventory for: R  | ebecca Simms        | (COI-0000022)             |           |
|----------------------------|----------------------------|---------------------|---------------------------|-----------|
| Submitted                  | Date Last Submitted:       | 8/16/2012           | Expiration Date:          | 8/16/2013 |
| Delit COI                  |                            |                     |                           |           |
| Printer Version            | Current PHS-Funded         | yes                 |                           |           |
| View Differences           | Training Completion Date   | 8/16/2012           | Training Expiration Date: | 8/16/2015 |
| My Activities              |                            |                     |                           |           |
| DISC Submit Changes        |                            |                     |                           |           |
| DISC Certify Annual Review | History Disclosures Change | e Log Reviewer Note | 28                        |           |